## WILLAMETTE RIVER FLOODPLAIN | 100 METER SLICES FRAMEWORK

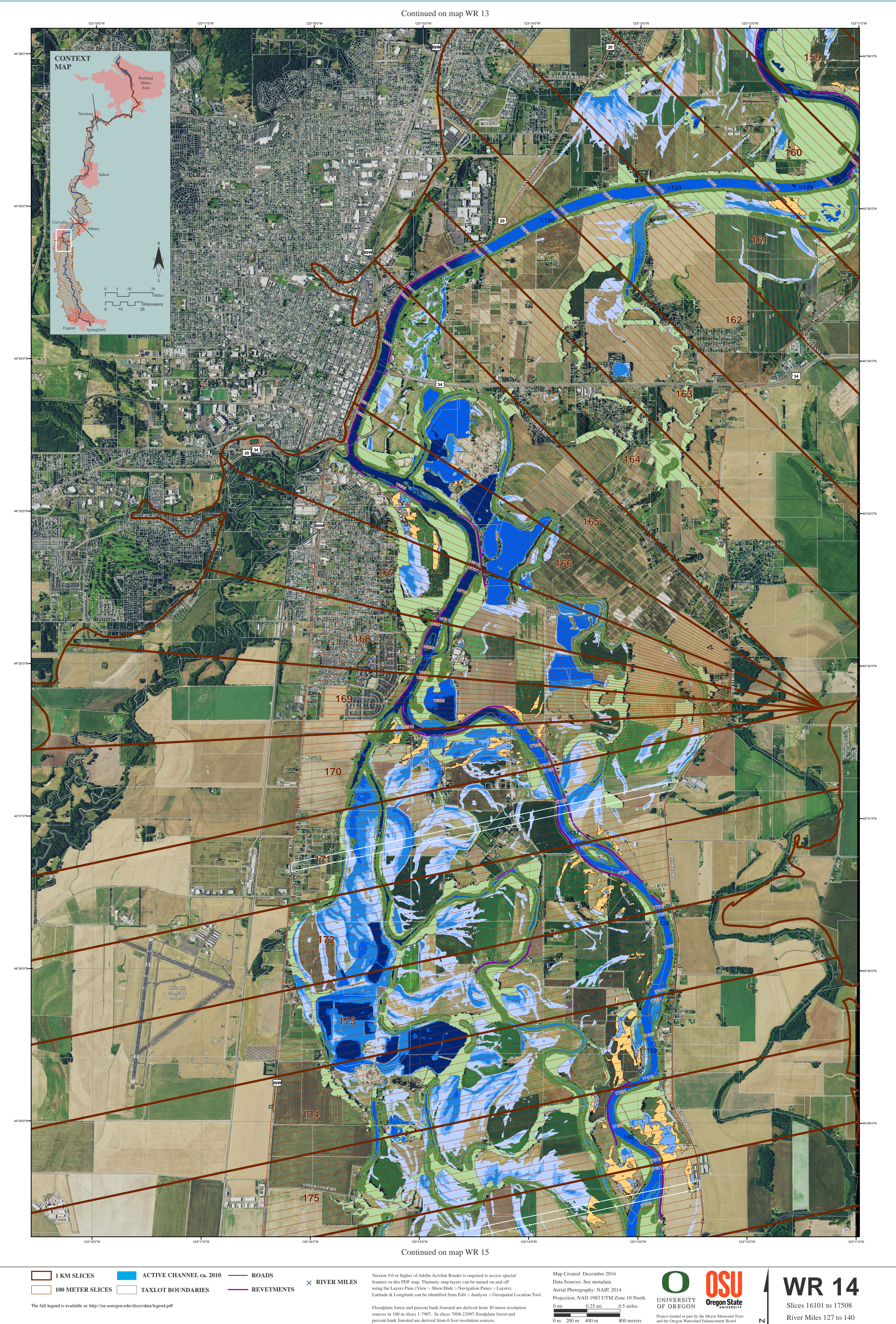

percent bank forested are derived from 6 foot resolution sources.

0 m 200 m 400 m

800 meters

Ν